## **Accessing RAY Postings**

1. Please visit Experience York, and select the Student login and use your Passport York credentials to login

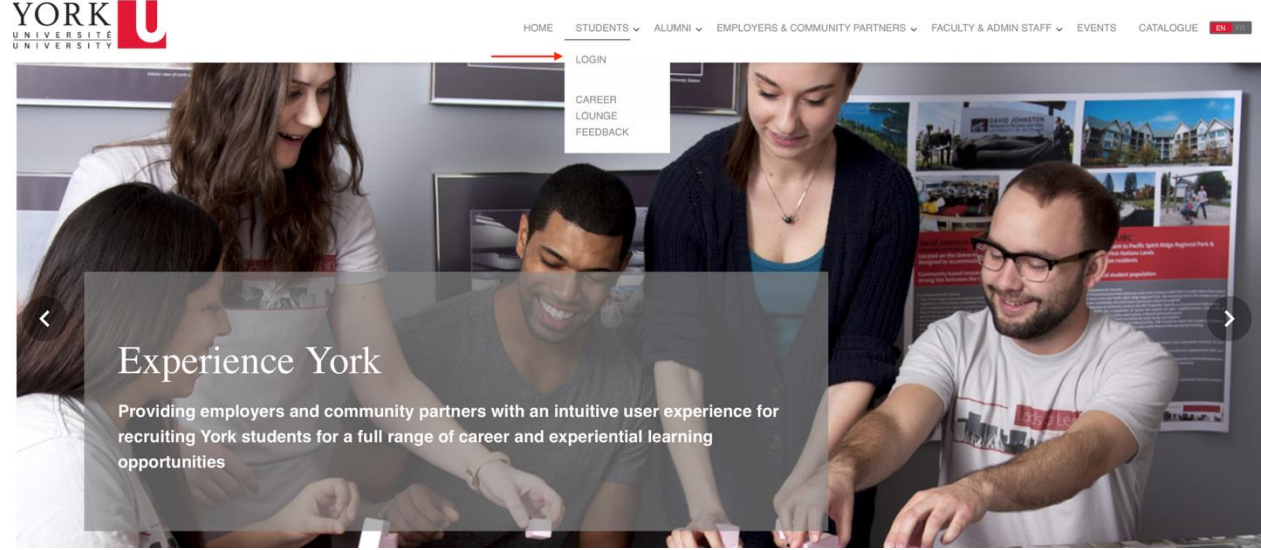

2. Once logged in, Navigate to the Career Centre tab on the left of the screen and select RAY Postings (Research @ York) as shown below:

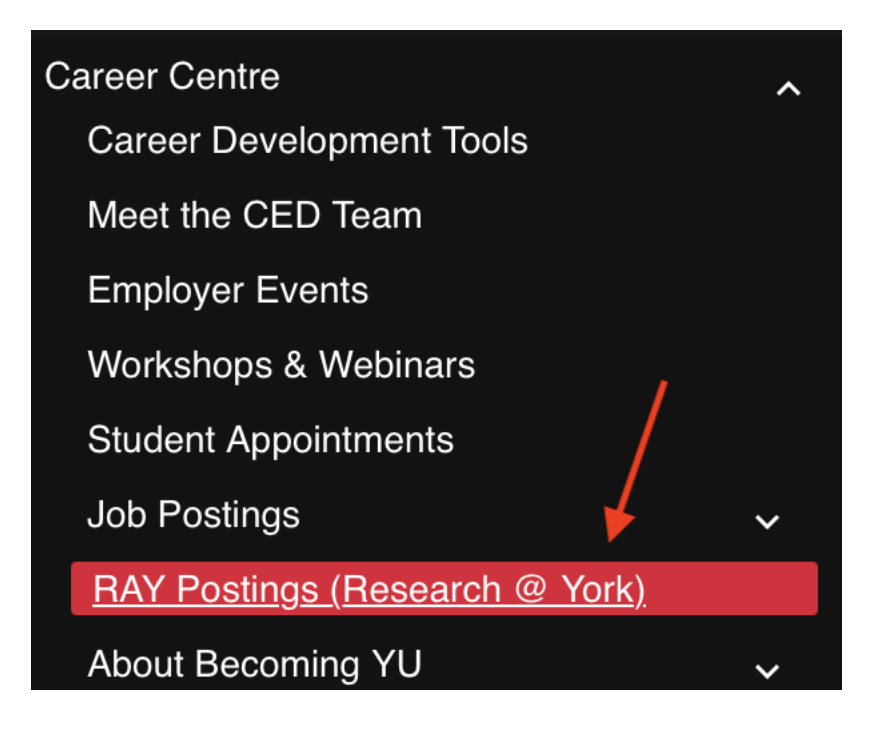

- 3. On this page, you will be able to "View all available postings" and perform a "Job Search"
  - a. "View all available postings" will show you all jobs that are available for you to apply to

**On-Campus Job postings - RAY and Work/Study (Faculty and Research)** 

| Q Overview                                                                              |
|-----------------------------------------------------------------------------------------|
| You can apply to RAY (Research@ York), Work/Study (Faculty and Research Units) and Stud |
| For more Work/Study and LEAP job postings:                                              |
| Browse more Work/Study and LEAP positions on YUHire                                     |
| View all available postings Job Search                                                  |
| QUICK SEARCHES:                                                                         |
| Search Results                                                                          |
| QUICK FILTERS:       New Search       Save My Search Criteria                           |

TOTAL RESULTS: 7 DISPLAYING: 1 - 7

|                 | App Status | ID 🗘  | Job Title                                       | Organization                    |  |
|-----------------|------------|-------|-------------------------------------------------|---------------------------------|--|
| Shortlist Apply |            | 77085 | GENIAL Research Assistant                       | York University Université York |  |
| Shortlist Apply |            | 77015 | RAY job in JoeLAB.com for BRAIN IMAGING ANALYSI | York University Université York |  |

4. There will also be a Quick Search panel which is specific to your profile, including highlighting program specific postings, and those you have previously viewed.

| View all avai | ilable postings Job Search    |
|---------------|-------------------------------|
| QUICK SEAR    | ICHES:                        |
| 0             | For My Program                |
| 0             | Shortlist                     |
| 0             | Viewed                        |
| 0             | New Postings Since Last Login |
|               |                               |

For Advanced Job Search:
 a. Select "Job Search"

| On-Campus | Job postinas | - RAY and | Work/Study | (Faculty and | Research |
|-----------|--------------|-----------|------------|--------------|----------|

| Q Overview                   |                                                                                                    |                                                                                             |  |  |  |  |  |  |  |
|------------------------------|----------------------------------------------------------------------------------------------------|---------------------------------------------------------------------------------------------|--|--|--|--|--|--|--|
| You can                      | You can apply to RAY (Research@ York), Work/Study (Faculty and Research Units) and Student Success Team in LA&PS on Experience York. |                                                                                             |  |  |  |  |  |  |  |
| For more                     | For more Work/Study and LEAP job postings:                                                                                           |                                                                                             |  |  |  |  |  |  |  |
|                              | Browse more Work/Study and LEAP positions on YUHire                                                                                  |                                                                                             |  |  |  |  |  |  |  |
| View all av                  | ailable postings Job Search                                                                                                    |                                                                                             |  |  |  |  |  |  |  |
| QUICK SEA                    | IRCHES:                                                                                                    | MY SAVED SEARCHES                                                                           |  |  |  |  |  |  |  |
| 0                            | For My Program                                                                                                    | Saved searches will automatically expire 1 year after creation.  You have no saved searches |  |  |  |  |  |  |  |
| 0                            | Shortlist                                                                                                    |                                                                                             |  |  |  |  |  |  |  |
| 0                            | Viewed                                                                                                    |                                                                                             |  |  |  |  |  |  |  |
| New Posungs Since Last Login |                                                                                                    |                                                                                             |  |  |  |  |  |  |  |
|                              |                                                                                                    | SEARCH POSTING                                                                              |  |  |  |  |  |  |  |
|                              |                                                                                                    | Enter the job ID you are searching for Search                                               |  |  |  |  |  |  |  |

b. You will be able to search jobs by Organization information, job title, full-time or part-time amongst other categories.

| Advanced Search           |                                                                                                    |        |   |  |  | K Back to Search Postings |  |  |
|---------------------------|----------------------------------------------------------------------------------------------------|--------|---|--|--|---------------------------|--|--|
| Search Job Postings       |                                                                                                    |        |   |  |  |                           |  |  |
| GENERAL SEARCH PARAMETERS |                                                                                                    |        |   |  |  |                           |  |  |
| Date Live                 |                                                                                                    | to     | * |  |  |                           |  |  |
| App Deadline              |                                                                                                    | to     |   |  |  |                           |  |  |
| Featured Posting          |                                                                                                    |        |   |  |  |                           |  |  |
| COMPANY INFO              |                                                                                                    |        |   |  |  |                           |  |  |
| Organization              |                                                                                                    |        |   |  |  |                           |  |  |
| Division                  |                                                                                                    |        |   |  |  |                           |  |  |
| JOB POSTING INFORMATION   | 4                                                                                                    |        |   |  |  |                           |  |  |
| Job Title                 |                                                                                                    |        |   |  |  |                           |  |  |
| Job Type                  | SELECT ALL                                                                                                    | Filter |   |  |  |                           |  |  |
|                           | Full-time Part-time                                                                                                    |        |   |  |  |                           |  |  |
| JOB POSTING INFORMATION   |                                                                                                    |        |   |  |  |                           |  |  |
| Job Title                 |                                                                                                    |        |   |  |  |                           |  |  |
| Job Type                  | SELECT ALL                                                                                                    | Filter |   |  |  |                           |  |  |
|                           | V Full-time                                                                                                    |        |   |  |  |                           |  |  |
|                           | Part-time                                                                                                    |        |   |  |  |                           |  |  |
|                           |                                                                                                    |        |   |  |  |                           |  |  |
| Position Type             | SELECT ALL                                                                                                    | Filter |   |  |  |                           |  |  |
|                           | Image: Constraint Constraint Constr |        |   |  |  |                           |  |  |

c. You can also save the search with the above selected parameters and select "Notify Me" to get an alert when jobs matching your criteria are posted

| Search Results                                          |  |  |  |
|---------------------------------------------------------|--|--|--|
| QUICK FILTERS:                                          |  |  |  |
| New Search Save My Search Criteria                      |  |  |  |
| There are no Job Postings matching the search criteria. |  |  |  |
|                                                         |  |  |  |

| <sup>h</sup> Save this search as | :                         |              |      | ×     |
|----------------------------------|---------------------------|--------------|------|-------|
| Save this search as:             | FallSearch2025            | search       |      |       |
|                                  |                           |              | Save | Close |
| On-Campus Job postings - RAY     | and Work/Study (Faculty a | Ind Research | )    |       |
| Search Name                      |                           | Notify Me    |      |       |
| FallSearch2025                   |                           | 8            |      |       |

- 6. Once you have identified a job you wish you apply for, select "Apply" to be redirected to the job detail page.
  - a. Review the requirements for the role, and documents that are needed and select "Apply"
  - b. Upload required documents and finalize your application

| Search Results                     |                                    |       |                                                 |                                 |  |  |  |  |
|------------------------------------|------------------------------------|-------|-------------------------------------------------|---------------------------------|--|--|--|--|
| QUICK FILTERS:                     |                                    |       |                                                 |                                 |  |  |  |  |
| New Search Save My Search Criteria |                                    |       |                                                 |                                 |  |  |  |  |
| TOTAL RESULTS: 🚺 DISPLAYING: 🚺 - 🚺 | TOTAL RESULTS: 7 DISPLAYING: 1 - 7 |       |                                                 |                                 |  |  |  |  |
|                                    | App Status                         | ID 🗘  | Job Title                                       | Organization                    |  |  |  |  |
| Shortlist Apply                    |                                    | 77085 | GENIAL Research Assistant                       | York University Université York |  |  |  |  |
| Shortlist Apply                    |                                    | 77015 | RAY job in JoeLAB.com for BRAIN IMAGING ANALYSI | York University Université York |  |  |  |  |

| • Back to •         | 77085 - GENIAL Research A<br>York University Université York<br>APPLY | ssistant<br>- Glendon College, De | epartment of International Studies |
|---------------------|-----------------------------------------------------------------------|-----------------------------------|------------------------------------|
| Job Posting Status: |                                                                       |                                   | Approved                           |
| Posting Detail      |                                                                       |                                   |                                    |
| Overview            |                                                                       |                                   |                                    |
| Job Posting Inform  | ation                                                                 |                                   |                                    |
| Job Title:          |                                                                       | GENIAL Research Assistant         |                                    |
| Job Type:           |                                                                       | Full-time                         |                                    |
| Position Type:      |                                                                       | Research @ York (RAY)             |                                    |